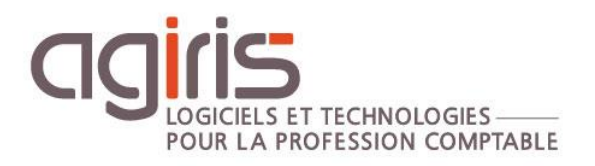

# Déploiement des mises à jour par Updater

# ISACOMPTA ISAGI CONNECT

Cette fiche ne vous concerne pas si vous êtes infogérés par AGIRIS.

Historique de cette documentation

| 08/06/20 | Création de la fiche documentaire.                                        |
|----------|---------------------------------------------------------------------------|
| 23/12/21 | Correction anomalie sur le contenu du fichier DeploymentRedirections.ini. |
| 03/04/24 | Mise à jour globale de la fiche pour la version 17.10.                    |
|          |                                                                           |
|          |                                                                           |

### SOMMAIRE

| 1 | . / | ACTIVATION DE L'UPDATER SUR LE SERVEUR CENTRAL (TDM)                                                        | 3  |
|---|-----|----------------------------------------------------------------------------------------------------|----|
| 2 | . 4 | ACCES AU CENTRE DE TELECHARGEMENT                                                                           | 5  |
| 3 | . I | NSTALLATION D'UNE NOUVELLE VERSION                                                                          | 5  |
|   | 3.1 | Déploiement du serveur central                                                                              | 6  |
|   | 3.2 | Déploiement du serveur de service dédié (si présent)                                                        | 8  |
|   | 3.3 | Déploiement du / des serveurs RDS (frontal client – si présent)                                             | 9  |
|   | 3.4 | Déploiement des postes de travail                                                                           | 9  |
| 4 | . I | NSTALLATION D'UN PATCH                                                                                      | 10 |
|   | 4.1 | Principe général d'installation des patchs                                                                  | 11 |
|   | 4.2 | Déploiement du serveur central                                                                              | 11 |
|   | 4.3 | Déploiement du serveur de service dédié (si présent)                                                        | 13 |
|   | 4.4 | Déploiement du / des serveurs RDS (frontal client – si présent)                                             | 14 |
|   | 4.5 | Déploiement des postes de travail nomades                                                                   | 15 |
| 5 | . I | NSTALLATION D'UN PARAMETRAGE (BBS)                                                                          | 16 |
|   | 5.1 | Déploiement du serveur central                                                                              | 16 |
|   | 5.2 | Déploiement du / des serveurs RDS (frontal client – si présent)                                             | 18 |
|   | 5.3 | Déploiement du serveur de service dédié (si présent)                                                        | 19 |
|   | 5.4 | Déploiement des postes de travail                                                                           | 19 |
| 6 | . F | PARAMETRAGES ET FONCTIONS AVANCEES                                                                          | 19 |
|   | 6.1 | Comment consulter l'historique de diffusion des mises à jour sur les postes de travail ?                    | 19 |
|   | 6.2 | Comment forcer l'installation des setups sur les postes de travail ?                                        | 20 |
|   | 6.3 | Comment répliquer les paquets de mises à jour sur des ressources locales sur site ?                         | 20 |
|   | 6.4 | Comment déclencher la réception des mises à jour à l'ouverture de l'application sur les postes de travail ? | 21 |
|   | 6.5 | Quels liens vers l'extérieur faut-il ouvrir pour le bon fonctionnement de l'updater ?                       | 22 |
|   | 6.6 | Comment arrêter la production / déconnexion des utilisateurs d'ISACOMPTA et ISAGI CONNECT ?                 | 22 |
|   | 6.7 | Comment désactiver l'updater ?                                                                              | 23 |
|   | 6.8 | En coulisse                                                                                                 | 23 |

Cette fiche documentaire est réalisée avec la version 17.10.009 d'ISACOMPTA ISAGI CONNECT. Entre deux versions, des mises à jour du logiciel peuvent être opérées sans modification de la documentation. Elles sont présentées dans la documentation des nouveautés de la version sur votre espace client.

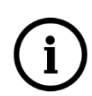

Cette fiche documentaire s'adresse à la personne / administrateur qui installe les applications ISACOMPTA ISAGI CONNECT sur vos serveurs et postes de travail.

ISACOMPTA et ISAGI CONNECT intègrent nativement un **updater** qui va vous **faciliter le déploiement de l'ensemble des mises à jour**.

Les objectifs sont les suivants :

- Automatiser le **téléchargement** des mises à jour (Centre de téléchargement disponible dans les applications) : **Versions / Patchs / Paramétrages** (BBS, Révision...).

- Automatiser l'installation des mises à jour sur les machines : Serveur Central / Serveurs RDS (frontaux) / Postes de travail (même si l'utilisateur n'est pas administrateur de son poste).

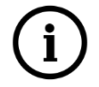

Le téléchargement des mises à jour depuis Internet n'est réalisé que sur votre serveur central.

La **recherche** de nouvelle mise à jour sur le serveur central est déclenchée **automatiquement toutes les heures**.

Après téléchargement et installation sur le serveur central, les paquets de mises à jour sont mis à disposition des autres serveurs et postes de travail pour les installer à leur tour.

Une fois la mise à jour téléchargée, un mail est envoyé à l'administrateur pour l'avertir de la disponibilité de celle-ci.

Les grandes étapes de fonctionnement de l'updater :

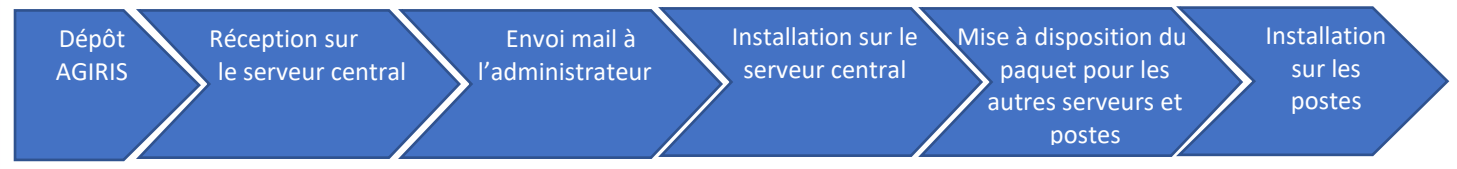

Cette fiche documentaire présente les différentes étapes du déploiement des mises à jour par Updater.

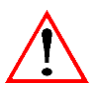

Prérequis à l'utilisation de l'updater et à l'installation des mises à jour si l'utilisateur n'est pas administrateur de son poste : Avoir déjà déployé un setup d'une version sur les serveurs et postes de travail.

### 1. ACTIVATION DE L'UPDATER SUR LE SERVEUR CENTRAL (TDM)

Lors de la première ouverture d'ISACOMPTA ISAGI CONNECT **sur le serveur central**, le paramétrage de l'updater est proposé.

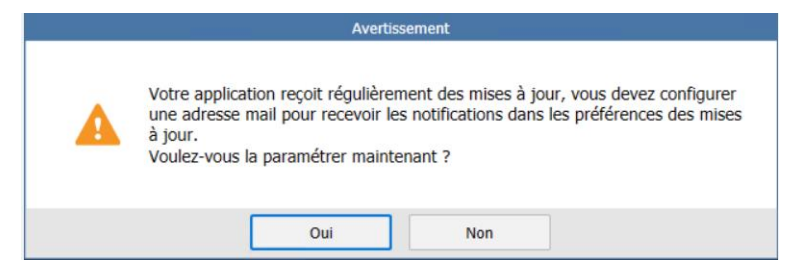

Cette fenêtre s'affichera à chaque ouverture tant que l'updater n'est pas paramétré.

### Qui voit ce message ?

Ĭ

### Seuls les administrateurs de la chaine comptable voient le message d'accès limité.

Un utilisateur de la chaine comptable est un collaborateur ayant un de ses rôles autorisé dans le chapitre Paramètres (Gestion interne) des droits d'accès.

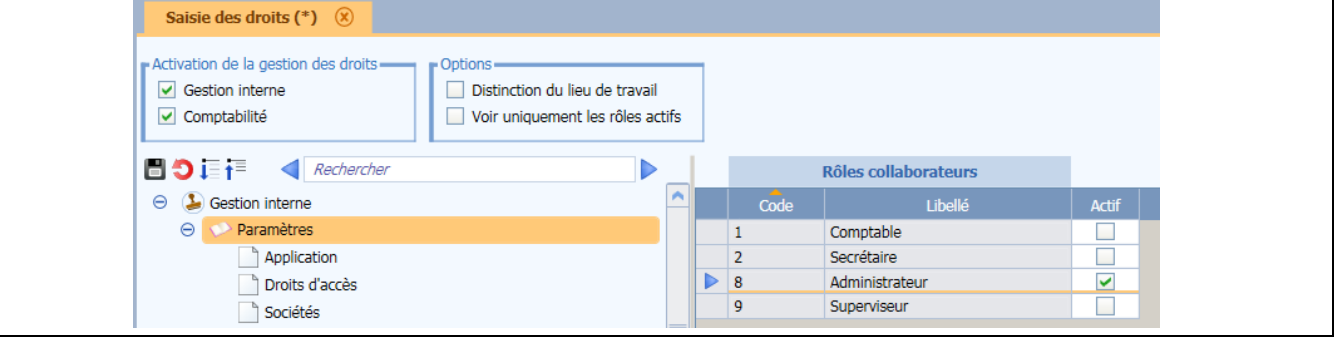

|                                              | Paramétrages des mises à jour                     |
|----------------------------------------------|---------------------------------------------------|
| éléchargements                               |                                                   |
| Recevoir les mises à jour recommandé         | ées                                               |
| Remarque : les mises à jour importantes s    | sont téléchargées obligatoirement                 |
| Différer les téléchargements à partir d      | e 00:00 ‡ heures                                  |
| otifications                                 |                                                   |
| nstallations automatiques                    |                                                   |
| Installer automatiquement les mises à        | jours de patch à partir de 00:00 🗘 heures         |
| Installer automatiquement les mises à        | jours de paramétrages à partir de 00:00 🗘 heures  |
| Remarque : les nouvelles versions d'applic   | ation devront être installées manuellement depuis |
| la fenetre de suivi des mises a jour par l'u | <ul> <li>No. 1 (2018)</li> </ul>                  |
| la renetre de suivi des mises a jour par l'u | • • • • • • • • • • • • • • • • • • • •           |

Cochez 'Recevoir les mises à jour recommandées'.

Renseignez une ou plusieurs adresses mails.

Les destinataires recevront un mail quand une nouvelle mise à jour est disponible.

La modification du paramétrage est possible depuis :

- Le ruban Administration dans ISACOMPTA CONNECT.

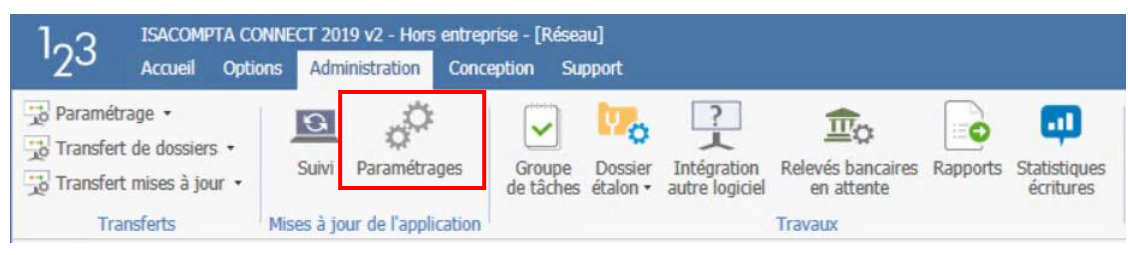

### - OU le ruban **Options** d'ISAGI CONNECT.

| Q        | ISAGI C              | ONNECT              | 2019 v2 - I:\A | \GIRIS\isagiwf                                                       | \ZZ.GI - [Résea                  | u]        |                      |             |          |
|----------|----------------------|---------------------|----------------|----------------------------------------------------------------------|----------------------------------|-----------|----------------------|-------------|----------|
|          | Accueil              | Tiers               | Résultats      | Conception                                                           | Paramètres                       | Options   | Aide                 |             |          |
| Classeur | Zoom Re<br>Ecran gra | églages<br>aphiques | Assistance     | <ul> <li>Assistance</li> <li>A propos</li> <li>Mise à jou</li> </ul> | e à distance<br>ur de la licence | Suivi     | Paramétrages         | Imprimante  | Rapports |
| Es       | pace de trava        | ail                 |                | Assistance                                                           |                                  | Mises à j | our de l'application | Préférences | Rapports |

### 2. ACCES AU CENTRE DE TELECHARGEMENT

Ruban Administration menu *Mise à jour de l'application / Suivi* dans ISACOMPTA CONNECT.

OU ruban Options menu Mise à jour de l'application / Suivi dans ISAGI CONNECT.

| Suivi des mises à jour par l'updater 🗙                                                           |                                                                               |         |                          |             |           |         |   |  |
|--------------------------------------------------------------------------------------------------|-------------------------------------------------------------------------------|---------|--------------------------|-------------|-----------|---------|---|--|
| Actualiser 🛃 Installer 📔 Enregistrer sous 🗹 Filtrer les mises à jour qui ne sont plus compatible |                                                                               |         |                          |             |           |         |   |  |
| Date fin de téléchargement                                                                       | Nom de la mise à jour                                                         | Contenu | Nature de la mise à jour | État        | Disque    | Rapport | : |  |
| 20/05/2020 11:54:19                                                                              | [Patch Version] - ISACOMPTA CONNECT- Patch correctif version 13.83.403 - REV1 | ę       | Patch                    | Disponible  | 645,06 Ko |         |   |  |
| 20/05/2020 11:33:34                                                                              | [Etats] – ISACOMPTA CONNECT 13.83 - Mise à jour Semaine 19                    | ę       | Paramètres               | Disponible  | 25,48 Mo  |         |   |  |
| 20/05/2020 11:31:52                                                                              | [Version] - ISACOMPTA ISAGI CONNECT 2019 - 13.83.403                          | ę       | Version                  | 📀 Installée | 788,98 Mo | ę       |   |  |

Cet écran affiche l'ensemble des mises à jour valides et disponibles **téléchargées pour la version** courante sur le serveur central.

Il est possible d'accéder aux mises à jour obsolètes ou supprimées en décochant le filtre en haut à droite.

L'infobulle de la colonne 'Contenu' permet de consulter les informations détaillées du paquet.

L'infobulle de la colonne 'Rapport' permet de consulter les informations détaillées d'installation du serveur central.

### 3. INSTALLATION D'UNE NOUVELLE VERSION

Quand une nouvelle version est disponible, vous recevez un mail qui a pour expéditeur « AGIRIS\_CONNECT »

| ⊟ ৲ ৺ ৲ ৺ ৼ                                                                                                    | [Version] - ISACOMPTA ISAGI CONNECT 2019 - 13.8                                                                                                    | 3.403 - Message (HTML) 🗖 — 🗆                                                                                                    | ×        |
|----------------------------------------------------------------------------------------------------|----------------------------------------------------------------------------------------------------|----------------------------------------------------------------------------------------------------|----------|
| ichier Message Insér                                                                                                    | r Options Format du texte Révision Q Dites-nous                                                                                                    | ce que vous voulez faire                                                                                                    |          |
| Coller                                                                                                    | $ \begin{array}{c c c c c c c c c c c c c c c c c c c $                                                                                                    | AaBbCcDt AaBbCcDt AaBbCc<br>I Normal I Sans int Titre 1                                                                                                    |          |
| esse-papiers 🕫 🛛 Format                                                                                                    | Police 🕞 Paragraphe 🕞                                                                                                    | Styles                                                                                                    | ^        |
| AGIRIS_CONNE                                                                                                    | T@ods2.net                                                                                                    |                                                                                                    | 11:47    |
| [Version] - ISA                                                                                                    | OMPTA ISAGI CONNECT 2019 - 13.83.403                                                                                                    |                                                                                                    | ~        |
|                                                                                                    |                                                                                                    |                                                                                                    |          |
|                                                                                                    | Si vous avez des difficultés à lire cet email, merci de <u>cliquer ici</u> pour l                                                                                                    | 'ouvrir dans votre navigateur.                                                                                                    | <b>^</b> |
| Une mise à iour de l'applic                                                                                                    | tion : (Varsion : 12.92.402) ast disponible pour l'installation                                                                                                    |                                                                                                    |          |
|                                                                                                    | TIOLE IVE NULL 13.03.9031 EN UNDULIDE DOULTUNIAUATOL.                                                                                                    |                                                                                                    |          |
| , , , ,                                                                                                    | tion. (version, 13.83.403) est disponible pour l'installation.                                                                                                    |                                                                                                    |          |
| Reçu le mercredi 20 mai 2                                                                                                    | 20 à 11:31:51 sur le poste : "C-TDM"                                                                                                    |                                                                                                    |          |
| Reçu le mercredi 20 mai 2<br>Cette mise à jour doit être                                                                                                    | 20 à 11:31:51 sur le poste : "C-TDM"<br>ancée manuellement depuis la fenêtre de "Suivi des mises à j                                                                                                    | our" dans votre application.                                                                                                    |          |
| Reçu le mercredi 20 mai 2<br>Cette mise à jour doit être                                                                                                    | 20 à 11:31:51 sur le poste : "C-TDM"<br>ancée manuellement depuis la fenêtre de "Suivi des mises à j                                                                                                    | our" dans votre application.                                                                                                    |          |
| Reçu le mercredi 20 mai 2<br>Cette mise à jour doit être<br>Contenu de la mise à jour                                                                                                    | 20 à 11:31:51 sur le poste : "C-TDM"<br>ancée manuellement depuis la fenêtre de "Suivi des mises à j                                                                                                    | our" dans votre application.                                                                                                    |          |
| Reçu le mercredi 20 mai 2<br>Cette mise à jour doit être<br>Contenu de la mise à jour<br>Chère cliente, Cher client,                                                                                                    | 20 à 11:31:51 sur le poste : "C-TDM"<br>ancée manuellement depuis la fenêtre de "Suivi des mises à j                                                                                                    | our" dans votre application.                                                                                                    |          |
| Reçu le mercredi 20 mai 2<br>Cette mise à jour doit être<br>Contenu de la mise à jour<br>Chère cliente, Cher client,<br>Nous vous informons qu'u<br>Vous trouverez la liste des                                                                                                    | 20 à 11:31:51 sur le poste : "C-TDM"<br>ancée manuellement depuis la fenêtre de "Suivi des mises à j<br>e nouvelle version <b>ISACOMPTA ISAGI CONNECT 2019 (13.83.</b><br>évolutions et corrections en suivant ce lien.                                                                                                    | our" dans votre application.<br>403) est désormais disponible.                                                                                                    |          |
| Reçu le mercredi 20 mai 2<br>Cette mise à jour doit être<br>Contenu de la mise à jour<br>Chère cliente, Cher client,<br>Nous vous informons qu'u<br>Vous trouverez la liste des<br>Principales corrections apj                                                                                                    | 20 à 11:31:51 sur le poste : "C-TDM"<br>lancée manuellement depuis la fenêtre de "Suivi des mises à j<br>le nouvelle version <b>ISACOMPTA ISAGI CONNECT 2019 (13.83.</b><br>évolutions et corrections en suivant ce lien.<br>ortées :                                                                                                    | our" dans votre application.<br><b>403)</b> est désormais disponible.                                                                                                    |          |
| Reçu le mercredi 20 mai 2<br>Cette mise à jour doit être<br>Contenu de la mise à jour<br>Chère cliente, Cher client,<br>Nous vous informons qu'u<br>Vous trouverez la liste des<br>Principales corrections app<br>- Portefeuille : Optimisatio<br>- Génération de factures :                                               | 20 à 11:31:51 sur le poste : "C-TDM"<br>lancée manuellement depuis la fenêtre de "Suivi des mises à j<br>de nouvelle version ISACOMPTA ISAGI CONNECT 2019 (13.83.<br>évolutions et corrections en suivant ce lien.<br>ortées :<br>n du temps d'affichage de la colonne 'Isanet Niveau' pour les t<br>correction du calcul de l'écart lors de la génération de factures                                                                         | our" dans votre application.<br><b>403)</b> est désormais disponible.<br>pases avec un nombre de clients dépassant le millier.<br>5 pour les articles en tarif dégressif si aucune charge saisie.                                   |          |
| Reçu le mercredi 20 mai 2<br>Cette mise à jour doit être<br>Contenu de la mise à jour<br>Chère cliente, Cher client,<br>Nous vous informons qu'u<br>Vous trouverez la liste des<br>Principales corrections app<br>- Portefeuille : Optimisatio<br>- Génération de factures :<br>Pour bénéficier de toutes                  | 20 à 11:31:51 sur le poste : "C-TDM"<br>ancée manuellement depuis la fenêtre de "Suivi des mises à j<br>e nouvelle version ISACOMPTA ISAGI CONNECT 2019 (13.83.<br>ávolutions et corrections en suivant ce lien.<br>ortées :<br>a du temps d'affichage de la colonne 'Isanet Niveau' pour les t<br>correction du calcul de l'écart lors de la génération de factures<br>es améliorations et corrections apportées, nous vous préconis          | our" dans votre application.<br><b>403)</b> est désormais disponible.<br>pases avec un nombre de clients dépassant le millier.<br>s pour les articles en tarif dégressif si aucune charge saisie.<br>ons d'installer cette version. |          |
| Reçu le mercredi 20 mai 2<br>Cette mise à jour doit être<br>Contenu de la mise à jour<br>Chère cliente, Cher client,<br>Nous vous informons qu'u<br>Vous trouverez la liste des<br>Principales corrections app<br>- Portefeuille : Optimisatio<br>- Génération de factures :<br>Pour bénéficier de toutes<br>Cordialement. | 20 à 11:31:51 sur le poste : "C-TDM"<br>lancée manuellement depuis la fenêtre de "Suivi des mises à j<br>le nouvelle version <b>ISACOMPTA ISAGI CONNECT 2019 (13.83.</b><br>évolutions et corrections en suivant ce lien.<br>ortées :<br>n du temps d'affichage de la colonne 'Isanet Niveau' pour les t<br>forrection du calcul de l'écart lors de la génération de factures<br>es améliorations et corrections apportées, nous vous préconis | our" dans votre application.<br>403) est désormais disponible.<br>pases avec un nombre de clients dépassant le millier.<br>5 pour les articles en tarif dégressif si aucune charge saisie.<br>ons d'installer cette version.        |          |

(i)

Pensez à reconnaitre l'expéditeur comme expéditeur de confiance dans votre messagerie.

En fonction de votre organisation informatique, cette version doit être déployée sur :

- Le serveur central (TDM).
- Les serveurs RDS si présents (Frontaux).
- Le serveur de service dédié si présent (SVC).
- Les postes de travail (nomade).

Les précautions avant l'installation restent les mêmes :

- Installation hors production (aucun utilisateur connecté aux logiciels ISACOMPTA et ISAGI CONNECT).

- Avoir une sauvegarde à jour de vos données.

### 3.1 Déploiement du serveur central

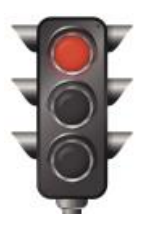

Les utilisateurs ne doivent pas lancer la Gamme CONNECT.

**BLOCAGE DE LA PRODUCTION :** 

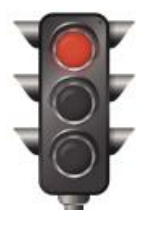

Sauvegarder les données (SQL + Traitement de masse).

Depuis le centre de téléchargement, sélectionnez la mise à jour et cliquez sur *Installer*.

| Suivi des mises à jour par l'updater 🗙                                                           |           |                                                                        |                                                    |         |                          |            |           |         |
|--------------------------------------------------------------------------------------------------|-----------|------------------------------------------------------------------------|----------------------------------------------------|---------|--------------------------|------------|-----------|---------|
| CActualiser                                                                                      |           |                                                                        |                                                    |         |                          |            |           |         |
| Date fin de téléc                                                                                | hargement |                                                                        | Nom de la mise à jour                              | Contenu | Nature de la mise à jour | État       | Disque    | Rapport |
| 20/05/2020 11:54:19 [Patch Version] - ISACOMPTA CONNECT- Patch correctif version 13.83.403 - REV |           | Version] - ISACOMPTA CONNECT- Patch correctif version 13.83.403 - REV1 | <b></b>                                            | Patch   | Disponible               | 645,06 Ko  |           |         |
| 20/05/2020 11:33:34 [Etats] -                                                                    |           | [Etats]                                                                | – ISACOMPTA CONNECT 13.83 - Mise à jour Semaine 19 | ę       | Paramètres               | Disponible | 25,48 Mo  |         |
| 20/05/2020 11:3                                                                                  | 1:52      | [Version                                                               | n] - ISACOMPTA ISAGI CONNECT 2019 - 13.83.403      | ę       | Version                  | Disponible | 788,98 Mo |         |

### Cliquez sur Installer maintenant.

| Nouvelle mise à jour Importante                                                                                                    |   |  |  |  |  |
|----------------------------------------------------------------------------------------------------|---|--|--|--|--|
| [Version] - ISACOMPTA ISAGI CONNECT 2019 - 13.83.403                                                                                                    |   |  |  |  |  |
| Chère cliente, Cher client,                                                                                                    | ^ |  |  |  |  |
| Nous vous informons qu'une nouvelle version ISACOMPTA ISAGI CONNECT 2019 (13.83.403) est désormais<br>disponible.<br>Vous trouverez la liste des évolutions et corrections en suivant ce lien.                                                                                                    |   |  |  |  |  |
| Principales corrections apportées :                                                                                                    |   |  |  |  |  |
| <ul> <li>Portefeuille : Optimisation du temps d'affichage de la colonne 'Isanet Niveau' pour les bases avec un nombre<br/>de clients dépassant le millier.</li> <li>Génération de factures : Correction du calcul de l'écart lors de la génération de factures pour les articles en<br/>tarif dégressif si aucune charge saisie.</li> </ul> |   |  |  |  |  |
| Pour bénéficier de toutes les améliorations et corrections apportées, nous vous préconisons d'installer cette                                                                                                    |   |  |  |  |  |
|                                                                                                    | ~ |  |  |  |  |
| ☑ J'ai pris connaissance des informations ci-dessus.                                                                                                    |   |  |  |  |  |
| Installer maintenant Installer plus tard                                                                                                    |   |  |  |  |  |

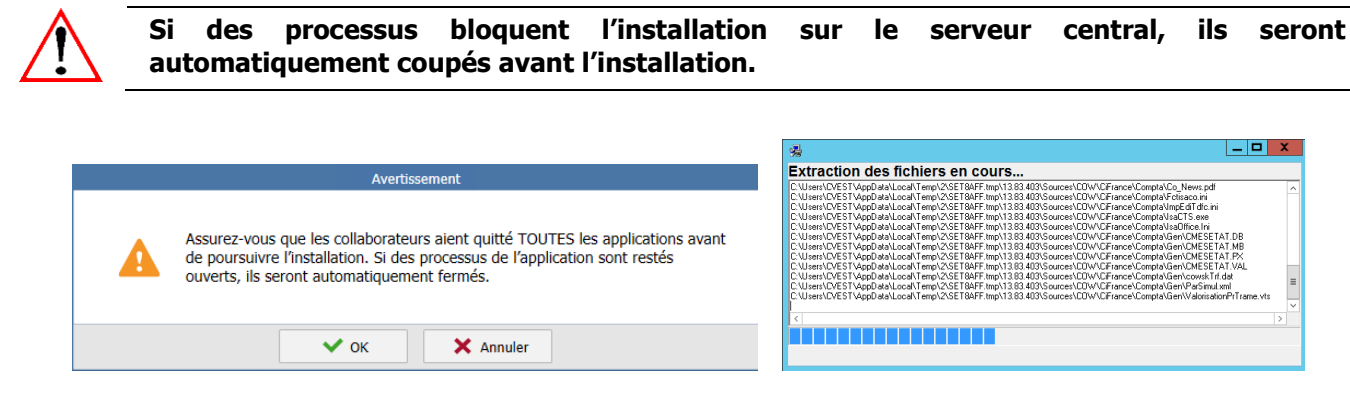

Menusetup s'affiche comme une installation habituelle de version. La suite des choix se fait ensuite aussi comme d'habitude selon votre organisation informatique et le nombre de serveur.

|                                  | MenuSetup                                                                                                    | x |
|----------------------------------|----------------------------------------------------------------------------------------------------|---|
| Logiciel de production comptable | Accueil                                                                                                    |   |
| 123<br>ISACOMPTA                 | Bienvenue dans l'assistant d'installation de votre nouvelle version<br>de votre chaine de production comptable ISACOMPTA / ISAGI CONNECT.<br>Avant l'installation de cette version, nous vous rappelons que vous devez avoir :<br>- une sauvegarde à jour de vos données<br>- lu nos recommandations techniques |   |
| ISAGI                            | <ul> <li>arrete la production (utilisateurs deconnectes)</li> <li>Nous vous souhaitons une bonne installation et une excellente utilisation<br/>de votre nouvelle version des logiciels de production comptable.</li> </ul>                                                                                     |   |

Lors de vos choix dans Menusetup, il vous sera demandé des informations pour préparer le paquet pour déployer automatiquement les postes de travail.

| ogiciel de production comptable | Installation automatique des postes<br>Pour le déploiement automatique de la version sur vo<br>Veuillez indiquer ci-dessous le chemin d'installation d                                                                           | os ordinateurs.<br>le vos ordinateurs.                                                                                                    |
|---------------------------------|----------------------------------------------------------------------------------------------------|----------------------------------------------------------------------------------------------------|
| 1                               | Chemin C:\AGIRIS\                                                                                                    |                                                                                                    |
| ISACOMPTA                       | (Si le chemin ci-dessus n'est pas renseigné, les chemins d'installatior<br>A la fin de l'installation du serveur, les setups nécessaires à l'in<br>Visa_Installation_Poste. (X étant le chemin d'installation d'ISAC             | n pour les postes seront demandés à chaque installation)<br>nstallation des postes seront placés dans le répertoire X:<br>COMPTA CONNECT serveur) |
|                                 | Mise en place de l'installation<br>automatique des postes<br>Code Collaborateur<br>COMPT<br>(Identifiants collaborateur permettant la conversion<br>automatique de la base de données suite à l'installation sur<br>les postes.) | Mise en place de l'installation<br>automatique des charges engagées<br>(pour les clients équipés d'une base<br>de facturation)                    |
|                                 |                                                                                                    |                                                                                                    |

A la fin de l'installation du serveur central, le paquet de déploiement pour les postes de travail est automatiquement créé dans le répertoire Isagiwf\Transfert\MajSetup.

| Ce PC  DONNEES (I:)  AGIRIS  isagiwf  Transfert  MajSetup |                  |             |            |  |  |  |  |
|-----------------------------------------------------------|------------------|-------------|------------|--|--|--|--|
| Nom                                                       | Modifié le       | Туре        | Taille     |  |  |  |  |
| ISACOMPTA_ISAGI_CONNECT_13.83.403.exe                     | 20/05/2020 12:17 | Application | 807 916 Ko |  |  |  |  |

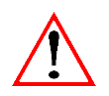

### La création de ce paquet se fait <u>en plus</u> du répertoire historique Isa\_Installation\_Poste.

Dans le paragraphe 'Paramétrages avancés', retrouvez une partie expliquant comment répliquer ce répertoire MajSetup sur des ressources locales (Nas, Serveur) sur les sites. Ceci afin d'éviter que chaque poste vienne télécharger les paquets sur le serveur central.

3.2 Déploiement du serveur de service dédié (si présent)

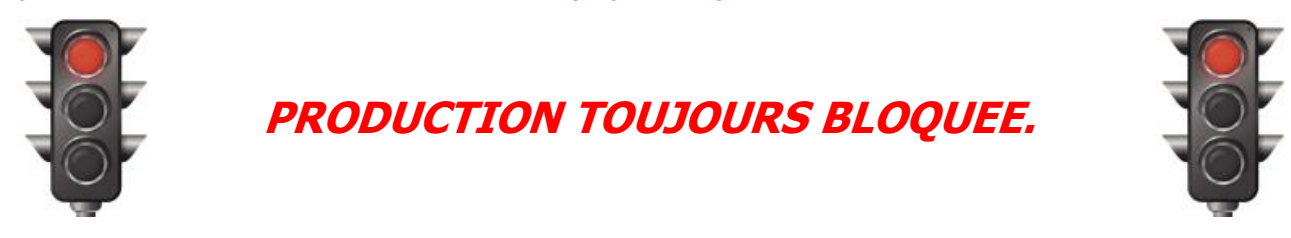

L'installation du serveur de service dédié ne peut pas s'automatiser : L'installation est manuelle.

### Pré-requis : A ne faire qu'une fois.

Sur le serveur de service, créer un fichier de paramétrage pour rediriger le serveur de service vers le serveur central qui détient les paquets de déploiement.

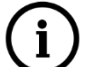

Créer un fichier DeploymentRedirections.ini dans le répertoire C:\Program Files (x86)\Isa Updater Service\program\Services\

[Redirection]

fr-FR=net.tcp://172.16.0.103.46000/IS-US/UpdaterAPIStreaming/Isagri.Deployment.IDeploymentServiceV2.svc

\* Personnaliser la partie jaune

A partir du serveur central, dans le centre de téléchargement, sélectionnez le setup et cliquez surr **Enregistrer sous ...** pour installer manuellement le serveur de service.

| Suivi des mises à jour par l'updater 🗙                                         |                                                                               |         |                          |             |           |         |  |  |
|--------------------------------------------------------------------------------|-------------------------------------------------------------------------------|---------|--------------------------|-------------|-----------|---------|--|--|
| CActualiser                                                                    |                                                                               |         |                          |             |           |         |  |  |
| Date fin de téléchargement                                                     | Nom de la mise à jour                                                         | Contenu | Nature de la mise à jour | État        | Disque    | Rapport |  |  |
| 20/05/2020 11:54:19                                                            | [Patch Version] - ISACOMPTA CONNECT- Patch correctif version 13.83.403 - REV1 | <b></b> | Patch                    | Disponible  | 645,06 Ko |         |  |  |
| 20/05/2020 11:33:34 [Etats] – ISACOMPTA CONNECT 13.83 - Mise à jour Semaine 19 |                                                                               |         | Paramètres               | Disponible  | 25,48 Mo  |         |  |  |
| 20/05/2020 11:31:52                                                            | [Version] - ISACOMPTA ISAGI CONNECT 2019 - 13.83.403                          | <b></b> | Version                  | 📀 Installée | 788,98 Mo | 9       |  |  |

Depuis le serveur de service, lancez le setup enregistré depuis le serveur central. Menusetup va s'ouvrir et faire une installation manuelle en suivant les étapes ci-dessous :

| <ul> <li>Serveur</li> </ul> |    | + | E | + | <ul> <li>Plusieurs serveurs<br/>(y compris serveur d'agence)</li> </ul> | ۰ | ○ Services |
|-----------------------------|----|---|---|---|-------------------------------------------------------------------------|---|------------|
|                             | >> |   |   |   | >:                                                                      | > |            |

### 3.3 Déploiement du / des serveurs RDS (frontal client - si présent)

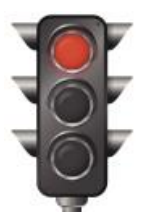

PRODUCTION TOUJOURS BLOQUEE.

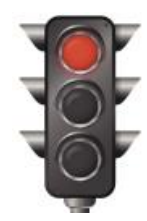

Une fois le serveur central installé, il est possible de créer un raccourci ou d'automatiser et planifier l'installation des frontaux par ligne de commande.

La ligne de commande peut être jouée chaque jour (pendant la nuit) : S'il n'y a pas de nouvelle version, rien ne sera fait.

Utilisez une des deux lignes de commande suivantes :

*Start /w C:\AGIRIS\isagiwp\Client\GI.Application.exe /IP.Action.Type=Setup /nosplashscreen /ForceUpdate* 

*Start /w C:\AGIRIS\isacowp.gi\Client\CO.Application.exe /IP.Action.Type=Setup /nosplashscreen /ForceUpdate* 

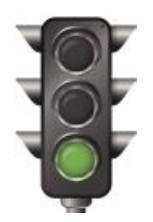

REPRISE DE LA PRODUCTION SUR LE SERVEUR :

### Les utilisateurs peuvent lancer l'application.

### 3.4 Déploiement des postes de travail

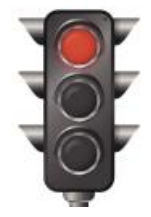

*Les utilisateurs ne peuvent pas faire de transfert de dossier tant que le poste n'est pas mis à jour.* 

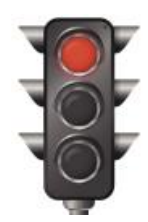

A l'ouverture d'ISACOMPTA CONNECT sur le poste de travail, une **recherche de mise à jour** est effectuée : Si une mise à jour est présente, le setup est récupéré automatiquement à partir du serveur de mise à jour et l'installation est proposée à l'utilisateur.

|                                                                         | Inforr                                       | nation                                 |                                                             |
|-------------------------------------------------------------------------|----------------------------------------------|----------------------------------------|-------------------------------------------------------------|
| Vous devez mettre à jou<br>Une mise à jour de setu<br>jour maintenant ? | ir votre application<br>p est nécessaire. So | pour réaliser des<br>ouhaitez-vous cop | transferts avec le serveur.<br>ier et installer les mises à |
|                                                                         | Oui                                          | Non                                    |                                                             |

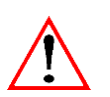

- Si l'utilisateur répond *Non*, il pourra lancer son application MAIS ne pourra pas faire de transfert de dossier entre son poste et le serveur central.

- Vous pouvez forcer ce choix à Oui (voir paragraphe 'Paramétrages avancés').

Cliquez sur *Installer maintenant* pour déclencher l'installation sans aucune question.

| Nouvelle mise à jour Importante                                                                                                    |   |
|----------------------------------------------------------------------------------------------------|---|
| Installation Setup (SetupNomade)                                                                                                    |   |
| Chère cliente, Cher client,                                                                                                    | ^ |
| Nous vous informons qu'une nouvelle version ISACOMPTA ISAGI CONNECT 2019 (13.83.403) est désormais<br>disponible.<br>Vous trouverez la liste des évolutions et corrections en suivant ce lien.                                                                                                    |   |
| Principales corrections apportées :                                                                                                    |   |
| <ul> <li>Portefeuille : Optimisation du temps d'affichage de la colonne 'Isanet Niveau' pour les bases avec un nombre<br/>de clients dépassant le millier.</li> <li>Cénération de factures : Correction du calcul de l'écart lors de la génération de factures pour les articles en<br/>tarif dégressif si aucune charge saisie.</li> </ul> |   |
| Pour bénéficier de toutes les améliorations et corrections apportées, nous vous préconisons d'installer cette<br>version.                                                                                                    |   |
|                                                                                                    | ~ |
| ✓ J'ai pris connaissance des informations ci-dessus.                                                                                                    |   |
| Installer maintenant Installer plus tard                                                                                                    |   |

L'installation d'un poste de travail par cette méthode est possible même si l'utilisateur n'est pas administrateur de sa machine.

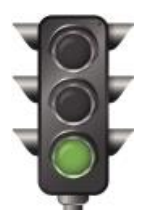

### REPRISE DES TRANSFERTS AVEC LE SERVEUR.

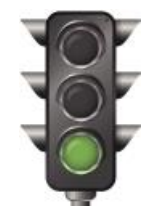

### 4. INSTALLATION D'UN PATCH

Comme pour une nouvelle version, vous recevez un mail quand un nouveau patch est disponible.

En fonction de votre organisation informatique, le patch doit être déployée sur :

- Le serveur central (TDM).
- Les serveurs RDS si présents (Frontaux).
- Le serveur de service dédié si présent (SVC).
- Les postes de travail (nomade).

Les précautions avant l'installation restent les mêmes :

- Installation hors production (aucun utilisateur connecté aux logiciels ISACOMPTA et ISAGI CONNECT).

- Avoir une sauvegarde à jour de vos données.

### 4.1 Principe général d'installation des patchs

- Les patchs **s'installent automatiquement et sans question** (arrêt des process principaux, installation des fichiers et arrêt / redémarrage des services applicatifs).

- **Un patch différent par application** : 1 patch pour ISACOMPTA CONNECT et 1 patch pour ISAGI CONNECT.

- Le déploiement d'un patch se fait même si l'utilisateur n'est pas administrateur de sa machine.

- Les patchs **ne sont pas cumulatifs**. Par exemple, pour installer le patch 3, il faut forcément installer le 1 puis le 2 pour installer le 3. L'updater se charge d'installer les 3 en même temps si vous avez du retard dans l'installation des patchs.

- Lorsque le patch est installé directement en cliquant sur l'exécutable, des process AGIRIS secondaires (ex : co.application.task.console.exe) peuvent bloquer la mise à jour. Il est alors nécessaire d'utiliser l'option -F pour forcer l'arrêt de l'ensemble (principaux et secondaires) des process AGIRIS.

### 4.2 Déploiement du serveur central

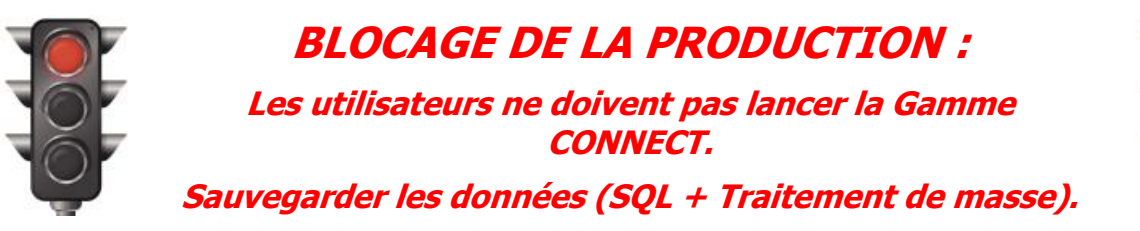

Le déploiement peut être fait manuellement par l'administrateur OU automatiquement.

### 4.2.1 Déploiement automatique

Dans le paramétrage de l'updater, cochez la case et renseignez l'heure souhaitée.

| Paramétrages des mises à jour                                                                                                    |
|----------------------------------------------------------------------------------------------------|
|                                                                                                    |
| Téléchargements                                                                                                    |
| Recevoir les mises à jour recommandées                                                                                                    |
| Remarque : les mises à jour importantes sont téléchargées obligatoirement                                                                           |
| Différer les téléchargements à partir de 00:00 🛟 heures                                                                                             |
| Notifications                                                                                                    |
| Liste des destinataires qui recevront les notifications des mises à jour par e-mail<br>mail@agiris.fr                                               |
| Installations automatiques                                                                                                    |
| ☐ Installer automatiquement les mises à jours de patch à partir de 00:00 ‡ heures                                                                   |
| Installer automatiquement les mises à jours de paramétrages à partir de 00:00 🛟 heures                                                              |
| Remarque : les nouvelles versions d'application devront être installées manuellement depuis<br>la fenêtre de 'suivi des mises à jour par l'updater' |
|                                                                                                    |
| ✓ ок                                                                                                    |

**L'heure choisie est importante** : Elle doit être ajustée en fonction de vos process déjà en place (Sauvegardes, atelier d'édition, automates...).

Le déclenchement se fait par les services AGIRIS : **Pas besoin de créer une tache planifiée Windows** 

### 4.2.2 Déploiement manuel

Depuis le centre de téléchargement, sélectionnez le patch et cliquez sur Installer.

| Suivi des mises                                                                                  | à jour par | 'updater ×             |    |            |                          |           |        |         |
|--------------------------------------------------------------------------------------------------|------------|------------------------|----|------------|--------------------------|-----------|--------|---------|
| C Actualiser                                                                                     | 🛃 Inst     | aller Enregistrer sous |    |            |                          |           |        |         |
| Date fin de télécha                                                                              | argement   | Nom de la mise à jour  | Co | ontenu     | Nature de la mise à jour | État      | Disque | Rapport |
| 20/05/2020 11:54:19 [Patch Version] - ISACOMPTA CONNECT- Patch correctif version 13.83.403 - REV |            | REV1                   | ę  | Patch      | Disponible               | 645,06 Ko |        |         |
| 20/05/2020 11:33:34 [Etats] – ISACOMPTA CONNECT 13.83 - Mise à jour Semaine 19                   |            |                        | ę  | Paramètres | Disponible               | 25,48 Mo  |        |         |
| 20/05/2020 11:31:52 [Version] - ISACOMPTA ISAGI CONNECT 2019 - 13.83.403                         |            |                        | ę  | Version    | 📀 Installée              | 788,98 Mo | ę      |         |

### Cliquer sur Installer maintenant.

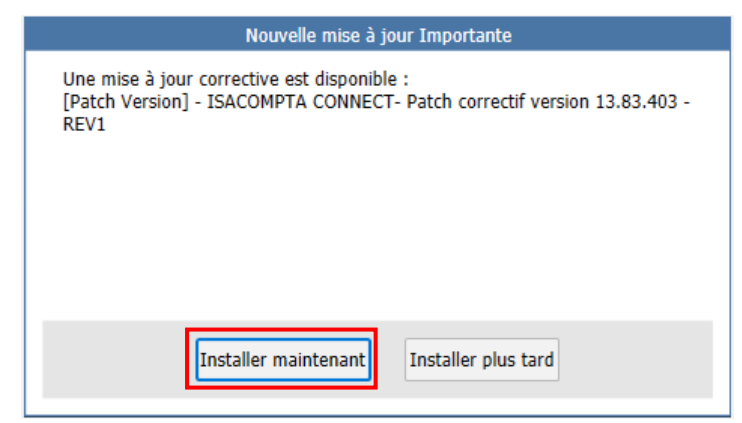

### 4.2.3 Installation proprement dite

🗸 ок

X Annuler

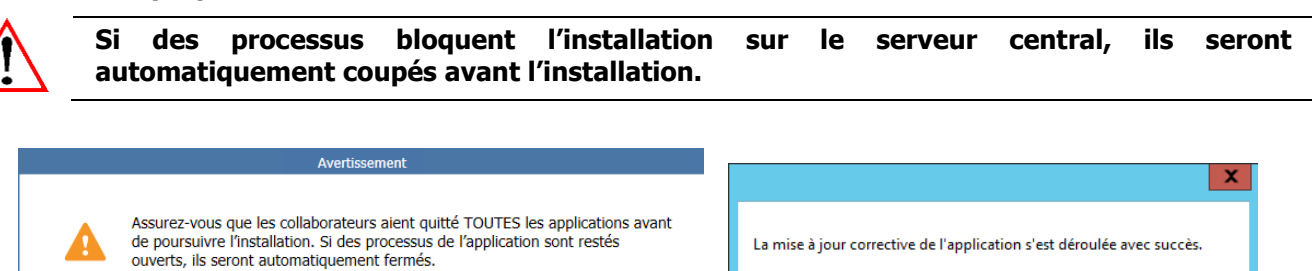

Au premier lancement de l'application sur le serveur central, le paquet de déploiement pour les postes de travail est automatiquement creé dans le répertoire Isagiwf\Transfert\MajPatch.

| · Ce PC 	► DONNEES (I:) 	► AGIRIS 	► isagiwf 	► Tr | ansfert 🕨 MajPatch |      |        |
|----------------------------------------------------|--------------------|------|--------|
| Nom                                                | ▼ Modifié le       | Туре | Taille |

| 20/05/2020 11:54 | Application      | 646 Ko                       |
|------------------|------------------|------------------------------|
|                  | 20/05/2020 11:54 | 20/05/2020 11:54 Application |

Dans le paragraphe 'Paramétrages avancés', retrouvez une partie expliquant comment répliquer ce répertoire MajPatch sur des ressources locales (Nas, Serveur) sur les sites. Ceci afin d'éviter que chaque poste vienne télécharger les paquets sur le serveur central.

OK

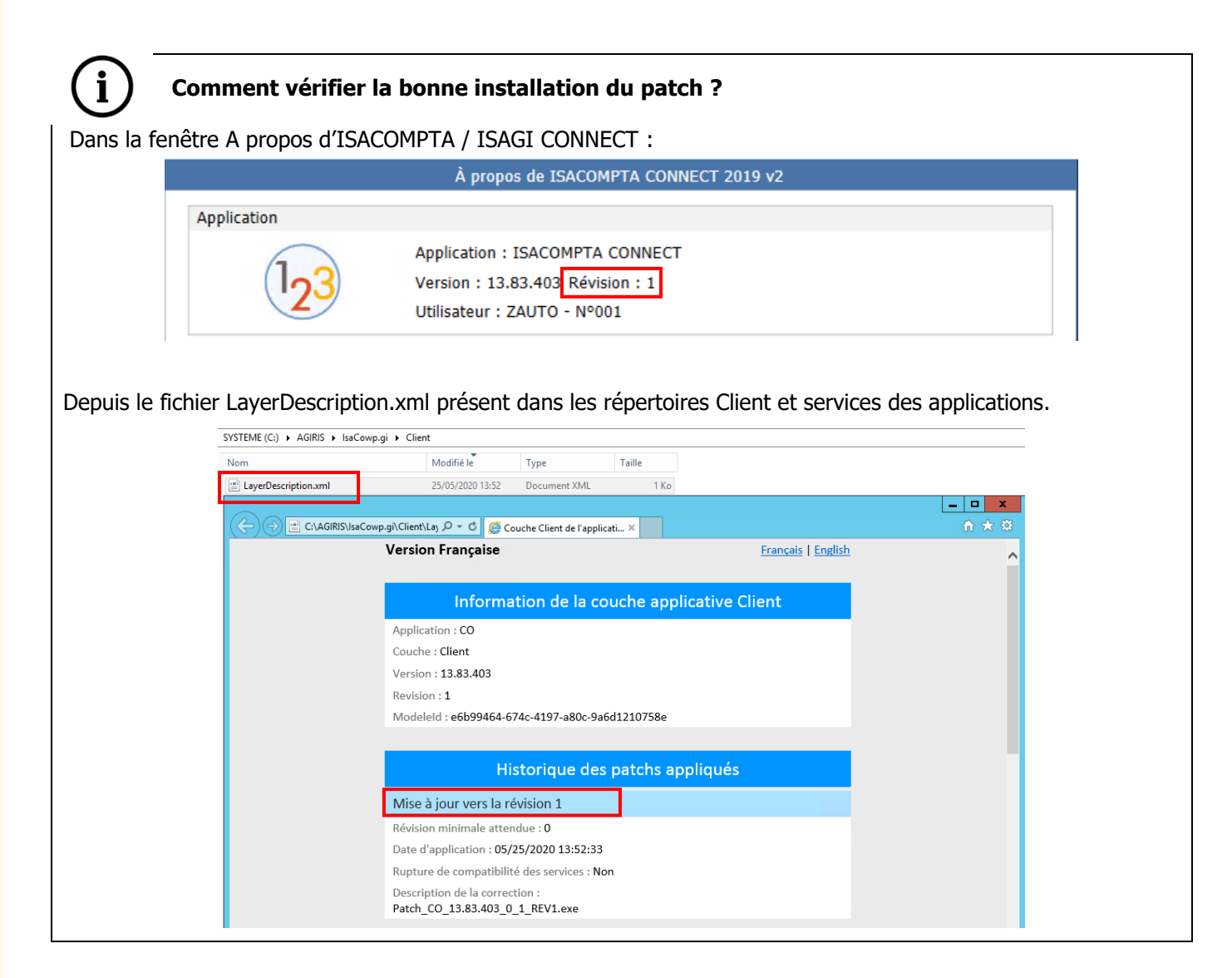

4.3 Déploiement du serveur de service dédié (si présent)

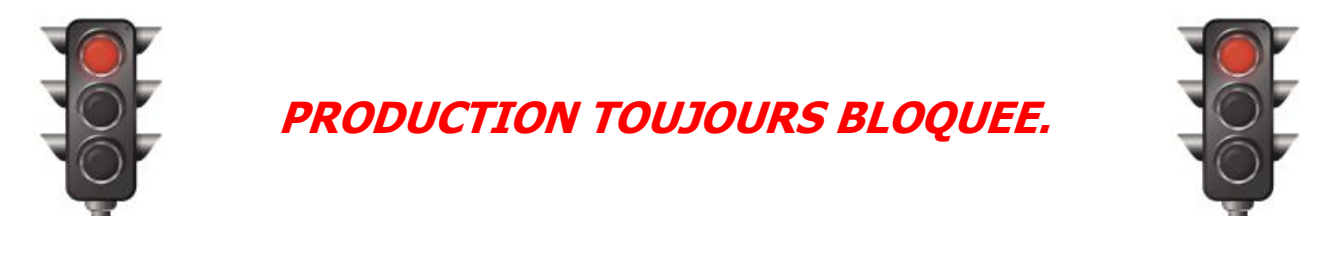

L'installation du serveur de service dédié ne peut pas s'automatiser : L'installation est manuelle.

### Pré-requis : A ne faire qu'une fois.

Sur le serveur de service, créer un fichier de paramétrage pour rediriger le serveur de service vers le serveur central qui détient les paquets de déploiement.

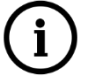

Créer un fichier DeploymentRedirections.ini dans le répertoire C:\Program Files (x86)\Isa Updater Service\program\Services\

[Redirection]

fr-FR=net.tcp://10.0.0.10:46000/IS-US/UpdaterAPIStreaming/Isagri.Deployment.IDeploymentServiceV2.svc

\* Personnaliser la partie jaune

A partir du serveur central, dans le centre de téléchargement, sélectionnez le patch et cliquez surr **Enregistrer sous ...** pour installer manuellement le serveur de service.

| Suivi des mises à jour par | l'updater ×                                                                   |         |                          |             |           |         |
|----------------------------|-------------------------------------------------------------------------------|---------|--------------------------|-------------|-----------|---------|
| 🔁 Actualiser 🕹 Inst        | taller Enregistrer sous                                                       |         |                          |             |           |         |
| Date fin de téléchargement | Nom de la mise à jour                                                         | Contenu | Nature de la mise à jour | État        | Disque    | Rapport |
| 20/05/2020 11:54:19        | [Patch Version] - ISACOMPTA CONNECT- Patch correctif version 13.83.403 - REV1 | <b></b> | Patch                    | Disponible  | 645,06 Ko |         |
| 20/05/2020 11:33:34        | [Etats] – ISACOMPTA CONNECT 13.83 - Mise à jour Semaine 19                    | ę       | Paramètres               | Disponible  | 25,48 Mo  |         |
| 20/05/2020 11:31:52        | [Version] - ISACOMPTA ISAGI CONNECT 2019 - 13.83.403                          | ę       | Version                  | 📀 Installée | 788,98 Mo | 9       |

Depuis le serveur de service, double cliquez sur le patch enregistré depuis le serveur central. Un message s'affiche à la fin de l'installation.

| ×                                                                      |
|------------------------------------------------------------------------|
| La mise à jour corrective de l'application s'est déroulée avec succès. |
| ОК                                                                     |

### 4.4 Déploiement du / des serveurs RDS (frontal client – si présent)

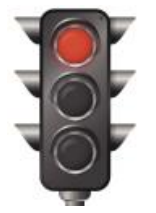

PRODUCTION TOUJOURS BLOQUEE.

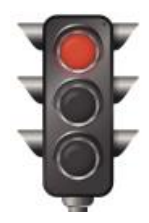

#### Notre préconisation :

Une fois le serveur central installé, il est possible d'automatiser et planifier l'installation des frontaux par ligne de commande.

La tache planifiée peut être jouée chaque jour (pendant la nuit) : S'il n'y a pas de nouveau patch, rien ne sera fait.

Lancez ces deux lignes de commande suivantes :

Start /w C:\AGIRIS\isagiwp\Client\GI.Application.exe /IP.Action.Type=Patch /nosplashscreen /ForceUpdate

### EΤ

*Start /w C:\AGIRIS\isacowp.gi\Client\CO.Application.exe /IP.Action.Type=Patch /nosplashscreen /ForceUpdate* 

L'installation manuelle du patch reste aussi possible : A partir du serveur central, dans le centre de téléchargement, sélectionnez le patch et cliquez sur **Enregistrer sous** ....

| Suivi des mises à jour par | l'updater 🗙                                                                      |                              |         |                          |             |           |         |
|----------------------------|----------------------------------------------------------------------------------|------------------------------|---------|--------------------------|-------------|-----------|---------|
| 🖸 Actualiser 🛃 Inst        | aller Enregistrer sous                                                           |                              |         |                          |             |           |         |
| Date fin de téléchargement | Nom                                                                              | de la mise à jour            | Contenu | Nature de la mise à jour | État        | Disque    | Rapport |
| 20/05/2020 11:54:19        | 19 [Patch Version] - ISACOMPTA CONNECT- Patch correctif version 13.83.403 - REV: |                              |         | Patch                    | 📀 Installée | 645,06 Ko | ę       |
| 20/05/2020 11:33:34        | [Etats] - ISACOMPTA CONNECT 13                                                   | .83 - Mise à jour Semaine 19 | ę       | Paramètres               | Disponible  | 25,48 Mo  |         |
| 20/05/2020 11:31:52        | [Version] - ISACOMPTA ISAGI CON                                                  | NECT 2019 - 13.83.403        | ę       | Version                  | 📀 Installée | 788,98 Mo | ę       |

Depuis le(s) serveur(s) RDS (Frontal), double cliquez sur le patch enregistré depuis le serveur central. Un message s'affiche à la fin de l'installation.

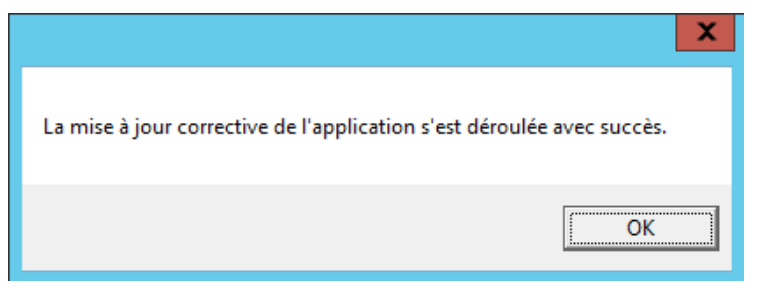

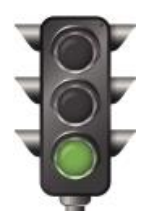

# REPRISE DE LA PRODUCTION SUR LE SERVEUR :

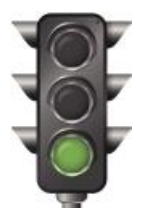

### Les utilisateurs peuvent lancer l'application.

### 4.5 Déploiement des postes de travail nomades

A l'ouverture d'ISACOMPTA CONNECT sur le poste de travail, une recherche de mise à jour est effectuée : Le patch est récupéré automatiquement à partir du serveur de mise à jour et l'installation est proposée à l'utilisateur.

| Nouvelle mise à jour Importante                                                                                                 |
|----------------------------------------------------------------------------------------------------|
| Votre application nécessite l'exécution d'une mise à jour. Elle va s'installer<br>automatiquement à la fermeture de ce message. |
|                                                                                                    |
| Installer maintenant                                                                                                    |

Cliquez sur *Installer maintenant* pour déclencher la mise àjour sans aucune question. L'application est automatiquement relancée après l'installation du patch.

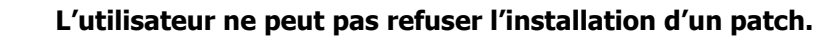

L'installation d'un patch sur un poste de travail par cette méthode est possible même si l'utilisateur n'est pas administrateur de sa machine.

### 5. INSTALLATION D'UN PARAMETRAGE (BBS...)

Comme pour une nouvelle version, vous recevez un mail quand un nouveau paramétrage est disponible.

En fonction de votre organisation informatique, le paramétrage doit être déployée sur :

- Le serveur central (TDM).
- Les serveurs RDS si présents (Frontaux).
- Les postes de travail (nomade).

Les précautions avant l'installation d'un ^paramétrage restent les mêmes :

- Installation hors production (aucun utilisateur connecté aux logiciels ISACOMPTA et ISAGI CONNECT).

- Avoir une sauvegarde à jour de vos données.

### 5.1 Déploiement du serveur central

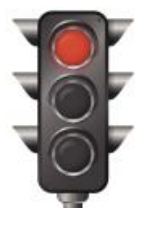

## BLOCAGE DE LA PRODUCTION :

*Les utilisateurs ne doivent pas lancer la Gamme CONNECT.* 

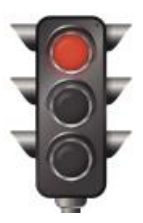

Sauvegarder les données (SQL + Traitement de masse).

Le déploiement peut être fait manuellement par l'administrateur OU automatiquement.

### 5.1.1 Déploiement automatique

Dans le paramétrage de l'updater, cochez la case et renseignez l'heure souhaitée.

| Paramétrages des mises à jour                                                                                                    |
|----------------------------------------------------------------------------------------------------|
| Téléchargements                                                                                                    |
|                                                                                                    |
| Recevoir les mises à jour recommandées                                                                                                    |
| Remarque : les mises à jour importantes sont téléchargées obligatoirement                                                                           |
| Différer les téléchargements à partir de 00:00 🛟 heures                                                                                             |
| Notifications                                                                                                    |
| Liste des destinataires qui recevront les notifications des mises à jour par e-mail<br>mail@agiris.fr                                               |
| Installations automatiques                                                                                                    |
| Installer automatiquement les mises à jours de patch à partir de 00:00 🗘 heures                                                                     |
| Installer automatiquement les mises à jours de paramétrages à partir de 00:00 🗘 heures                                                              |
| Remarque : les nouvelles versions d'application devront être installées manuellement depuis<br>la fenêtre de 'suivi des mises à jour par l'updater' |
|                                                                                                    |
| ▼ OK                                                                                                    |

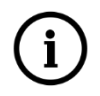

**L'heure choisie est importante** : Elle doit être ajustée en fonction de vos process déjà en place (Sauvegardes, atelier d'édition, automates...).

Le déclenchement se fait par les services AGIRIS : Pas besoin de créer une tache planifiée.

### 5.1.2 Déploiement manuel

Depuis le centre de téléchargement, sélectionnez la mise à jour de paramétrage et cliquez sur Installer.

| Suivi des mises à jour par | l'updater ×                                                                   |         |                          |             |           |         |
|----------------------------|-------------------------------------------------------------------------------|---------|--------------------------|-------------|-----------|---------|
| 🕥 Actualiser 🛃 Ins         | aller Enregistrer sous                                                        |         |                          |             |           |         |
| Date fin de téléchargement | Nom de la mise à jour                                                         | Contenu | Nature de la mise à jour | État        | Disque    | Rapport |
| 20/05/2020 11:54:19        | [Patch Version] - ISACOMPTA CONNECT- Patch correctif version 13.83.403 - REV1 | ę       | Patch                    | 📀 Installée | 645,06 Ko | ę       |
| 20/05/2020 11:33:34        | [Etats] – ISACOMPTA CONNECT 13.83 - Mise à jour Semaine 19                    | ę       | Paramètres               | Disponible  | 25,48 Mo  |         |
| 20/05/2020 11:31:52        | [Version] - ISACOMPTA ISAGI CONNECT 2019 - 13.83.403                          | ę       | Version                  | 🔮 Installée | 788,98 Mo | ę       |

Cliquez sur Installer maintenant.

| Nouvelle mise à jour Importante                                                                                                    |  |
|----------------------------------------------------------------------------------------------------|--|
| [Etats] – ISACOMPTA CONNECT 13.83 - Mise à jour Semaine 19                                                                                                    |  |
| Chère cliente, cher client,                                                                                                    |  |
| Une mise à jour pour les états ISACOMPTA CONNECT 13.83 est désormais disponible en suivant ce lien (fichier IBBS19_V1383.zip).                                                                                                 |  |
| Il est OBLIGATOIRE d'installer cette mise à jour avant le vendredi 27 mars (date début de dépôt des<br>fichiers EDI-TDFC au millésime 2020) sur les serveurs ET sur les postes de travail où sont générés les<br>fichiers EDI. |  |
| Vous trouverez la liste des évolutions et corrections en suivant ce lien.                                                                                                    |  |
| Informations importantes concernant cette mise à jour :                                                                                                    |  |
| Si vous êtes en architecture centralisée avec des serveurs frontaux, vous devez installer la mise à jour d'abord sur le serveur principal / TDM avant les serveurs frontaux.                                                   |  |
| J'ai pris connaissance des informations ci-dessus.                                                                                                    |  |
| Installer maintenant Installer en quittant                                                                                                    |  |

La mise à jour bascule en statut 'Installée'.

| Suivi des mises à jour par | l'updater ×                                                                   |         |                          |             |           |         |
|----------------------------|-------------------------------------------------------------------------------|---------|--------------------------|-------------|-----------|---------|
| 🕤 Actualiser 🕹 Inst        | aller Enregistrer sous                                                        |         |                          |             |           |         |
| Date fin de téléchargement | Nom de la mise à jour                                                         | Contenu | Nature de la mise à jour | État        | Disque    | Rapport |
| 20/05/2020 11:54:19        | [Patch Version] - ISACOMPTA CONNECT- Patch correctif version 13.83.403 - REV1 | ę       | Patch                    | Installée   | 645,06 Ko | ę       |
| 20/05/2020 11:33:34        | [Etats] – ISACOMPTA CONNECT 13.83 - Mise à jour Semaine 19                    | ę       | Paramètres               | 🛇 Installée | 25,48 Mo  | ę       |
| 20/05/2020 11:31:52        | [Version] - ISACOMPTA ISAGI CONNECT 2019 - 13.83.403                          | ę       | Version                  | 📀 Installée | 788,98 Mo | Ş       |

Fermez la session ou quittez ISACOMPTA CONNECT puis relancez-le pour intégrer la mise à jour de paramétrage.

| labérartira des fisicies CE7                       |  |
|----------------------------------------------------|--|
| Préparation des données pour le traitement des GEZ |  |
| Les formes par état                                |  |

Le paquet de déploiement pour la mise à jour des postes de travail est automatiquement creé dans le répertoire Isagiwf\Transfert\MajPosteTravail.

| Ce PC ► DONNEES (I:) ► AGIRIS ► isagiwf | <ul> <li>Transfert          <ul> <li>MajPos</li> </ul> </li> </ul> | steTravail 🕨      |           |
|-----------------------------------------|--------------------------------------------------------------------|-------------------|-----------|
| Nom                                     | Modifié le                                                         | Туре              | Taille    |
| 🚯 IBBS19_V1383.zip                      | 25/05/2020 14:41                                                   | Dossier compressé | 26 169 Ko |

Dans le paragraphe 'Paramétrages avancés', retrouvez une partie expliquant comment répliquer ce répertoire MajPosteTravail sur des ressources locales (Nas, Serveur) sur les sites. Ceci afin d'éviter que chaque poste vienne télécharger les paquets sur le serveur central.

|      | Comment vérifier la bonne installation de                                                                  | la mise à jour du param | étrage ?           |                        |
|------|----------------------------------------------------------------------------------------------------|-------------------------|--------------------|------------------------|
|      |                                                                                                    |                         |                    |                        |
| ۱C   | ptions menu <b>Assistance / Intégration BBS et p</b>                                                       | paramétrages.           |                    |                        |
| In   | régrations de paramétrages 🗙                                                                               |                         |                    |                        |
| Cett | e fonctionnalité permet de consulter la liste des fichiers de paramétrages qui ont été intégrés à l'entrée | dans l'application      |                    |                        |
| ^    | Filtres                                                                                                    |                         |                    |                        |
|      | Nom de fichier                                                                                             |                         |                    | T <sub>×</sub> Effacer |
| Di   | te début intégration 25/05/2019 💼 Fin 25/05/2020 📅                                                         |                         |                    | Ts Appliquer           |
| -    |                                                                                                    |                         |                    |                        |
|      | Fichier                                                                                                    | Date d'intégration      | Date du fichier    | Version d'intégration  |
|      | Etats.WEZ                                                                                                  | 25/05/2020 15:15:44 16  | 5/04/2020 08:05:53 | 13.83.403              |
|      | SUPETAT.SGE                                                                                                | 25/05/2020 15:15:44 22  | 2/04/2020 10:39:05 | 13.83.403              |
|      | 100010 057                                                                                                 | 25/05/2020 15:15:44 00  | 105/2020 10-20-27  | 12 02 402              |

5.2 Déploiement du / des serveurs RDS (frontal client – si présent)

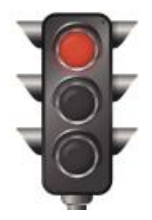

**PRODUCTION TOUJOURS BLOQUEE.** 

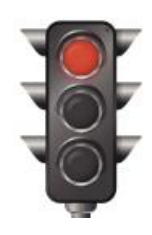

#### Notre préconisation :

Une fois le serveur central installé, il est possible d'automatiser et planifier l'installation des frontaux par ligne de commande.

La tache planifiée peut être jouée chaque jour (pendant la nuit) : S'il n'y a pas de nouveau paramétrage, rien ne sera fait.

Lancez la ligne de commande suivante :

*Start /w C:\AGIRIS\isacowp.gi\Client\CO.Application.exe /IP.Action.Type=ParamUpdate /nosplashscreen /ForceUpdate* 

L'installation manuelle du paramétrage reste aussi possible : A partir du serveur central, dans le centre de téléchargement, sélectionnez la mise à jour et cliquez sur *Enregistrer sous* ....

| Suivi des mises à jour par | l'updater $	imes$                                                             |         |                          |             |           |          |
|----------------------------|-------------------------------------------------------------------------------|---------|--------------------------|-------------|-----------|----------|
| 💽 Actualiser 🕹 Inst        | aller Enregistrer sous                                                        |         |                          |             |           |          |
| Date fin de téléchargement | Nom de la mise à jour                                                         | Contenu | Nature de la mise à jour | État        | Disque    | Rapport  |
| 20/05/2020 11:54:19        | [Patch Version] - ISACOMPTA CONNECT- Patch correctif version 13.83.403 - REV1 | ę       | Patch                    | 🔮 Installée | 645,06 Ko | ę        |
| 20/05/2020 11:33:34        | [Etats] – ISACOMPTA CONNECT 13.83 - Mise à jour Semaine 19                    | ę       | Paramètres               | Disponible  | 25,48 Mo  |          |
| 20/05/2020 11:31:52        | [Version] - ISACOMPTA ISAGI CONNECT 2019 - 13.83.403                          | ę       | Version                  | 📀 Installée | 788,98 Mo | <b>e</b> |

Depuis le(s) serveur(s) RDS (Frontal), comme pour les versions précédentes, copiez le fichier de paramétrage dans le répertoire Isacowp.gi\Maj et lancez ISACOMPTA CONNECT pour intégrez la mise à jour.

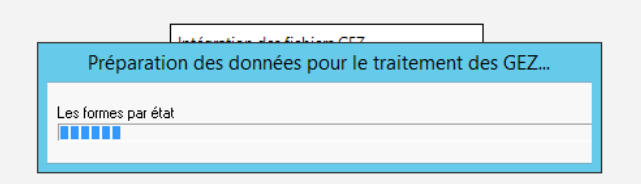

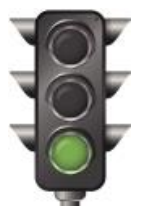

### REPRISE DE LA PRODUCTION SUR LE SERVEUR : Les utilisateurs peuvent lancer l'application.

| - | 0 | 1 |
|---|---|---|
| 1 | Ó | 1 |
|   | Ó | 7 |
|   |   |   |

### 5.3 Déploiement du serveur de service dédié (si présent)

Pas de déploiement d'une mise à jour de paramérage sur le serveur de service.

### 5.4 Déploiement des postes de travail

Au lancement d'ISACOMPTA CONNECT sur le poste de travail, une recherche de mise à jour est effectuée :. Si une mise à jour de paramétrage est présente, elle est récupérée automatiquement à partir du serveur de mise à jour et l'intégration réalisée dans la foulée.

| IBBS19 | latéocotion des fishiers CE7        |  |
|--------|-------------------------------------|--|
|        | Décompression du fichier IBBS19.GEZ |  |

### 6. PARAMETRAGES ET FONCTIONS AVANCEES

### 6.1 Comment consulter l'historique de diffusion des mises à jour sur les postes de travail ?

Sur le serveur central, ruban **Administration** menu *Transfert mises à jour / Consulter les mises à jour*. Vous consultez l'historique de diffusion des mises à jour sur les postes de travail pour tous les types de mises à jour (Setup, Patch, Param ...).

| Consultation des mises   | à jour 🗙          |            |            |             |              |                    |           |                     |                        |             |
|--------------------------|-------------------|------------|------------|-------------|--------------|--------------------|-----------|---------------------|------------------------|-------------|
| ∧ <b>▼</b>               |                   |            |            |             |              |                    |           |                     |                        |             |
| Date début 20/           | 05/2020 💼         | Date       | fin 20/05  | /2020 📅     | Type de      | mise à jour        | •         | Etat                | •                      | Tx          |
| Nom du fichier           |                   | Code dos   | sier       |             | Code c       | ollaborateur       |           | Code site           |                        | Y Appliquer |
| - 1                      |                   |            |            |             |              |                    |           |                     |                        |             |
| Non                      | n du fichier      |            | Type de n  | nise à jour | Code dossier | Code collaborateur | Code site | Date du fichier     | Etat de la mise à jour |             |
| ISACOMPTA_ISAGI          | CONNECT_13.8      | 33.403.exe | Setup      |             |              |                    |           | 20/05/2020 12:17:13 | Active                 |             |
| _                        |                   |            |            |             |              |                    |           |                     |                        |             |
| Historique des transfert | s de la mise à jo | ur         |            |             |              |                    |           |                     |                        |             |
| Date                     | Poste d'origine   | Poste de d | estination | Transfert   | final        |                    |           |                     |                        |             |
| 20/05/2020 14:29:58      | C-TDM             | POSTEW1    | )          |             |              |                    |           |                     |                        |             |

### 6.2 Comment forcer l'installation des setups sur les postes de travail ?

Sur le serveur central, ruban **Administration** menu **Paramétrage / Paramétrage Poste** chapitre Poste de type Poste de travail / Transfert de mises à jour.

Passez la préférence 'Forcer la réception des mise à jour quand un setup est disponible' à OUI.

|   |                              |      | Préférences : application                                                      |        |                                   |  |
|---|------------------------------|------|--------------------------------------------------------------------------------|--------|-----------------------------------|--|
| < | Rechercher                   | Q    |                                                                                |        |                                   |  |
|   | Sauvegardes                  | •    |                                                                                |        | Par défaut                        |  |
|   | Transferts Poste/Serveur     | ^    | Libellé                                                                        | vo     | Valeur                            |  |
| Ð | Poste courant                |      | Réception des mises à jour                                                     |        |                                   |  |
| • | Postes de type Poste de trav | /ail | Réception des mises à jour                                                     |        | Oui                               |  |
|   | Sauvegarde dossiers          |      | Serveur utilisé pour la réception des mises à jour                             |        | Serveur du site de rattachement   |  |
|   | Paramètres généraux          |      | - Nom du serveur de mises à jour                                               |        |                                   |  |
|   | Transfert de dossiers        |      | Transfert de patch et de setup pour les postes de travail                      | $\Box$ | Oui                               |  |
|   | Applications associées       | _    | Forcer la réception des mises à jour quand un setup est disponible             |        | Non                               |  |
|   | Transfert de mises à jou     | Ir   | <ul> <li>Déclencheurs de la réception des mises à jour</li> </ul>              |        |                                   |  |
| Ð | Postes de type Serveur d'ag  | ence | Mises à jour Collaborateurs                                                    |        |                                   |  |
|   | Web Transfert                | •    | Relevés bancaires                                                              |        |                                   |  |
|   | Editions                     | •    |                                                                                |        |                                   |  |
|   |                              |      |                                                                                |        |                                   |  |
|   |                              |      | Aide sur le paramètre                                                          |        |                                   |  |
|   |                              |      | Sur un poste de travail, lorsque l'utilisateur effectue un transfert ou que de | es mi  | ses à jour doivent être copiées à |  |
|   |                              |      | l'ouverture d'ISACOMPTA, un message permet de reporter la copie des mi         | ses à  | jour. Ce paramétrage permet de    |  |
|   |                              |      | forcer la copie des mises a jour.                                              |        |                                   |  |
|   |                              |      |                                                                                |        |                                   |  |
|   |                              |      |                                                                                |        |                                   |  |
|   |                              |      | Ferme                                                                          | er     |                                   |  |
|   |                              |      |                                                                                |        |                                   |  |
|   |                              |      |                                                                                |        |                                   |  |

La mise à jour effectuée de la préférence sur le serveur central est automatiquement diffusée sur l'ensemble des postes de travail à la prochaine ouverture d'ISACOMPTA CONNECT.

### 6.3 Comment répliquer les paquets de mises à jour sur des ressources locales sur site ?

#### Etape 1 :

Sur le serveur central, ruban **Administration** menu **Transferts / Paramétrage / Paramétrage** Serveurs Onglet Serveurs.

Créez autant de serveur que de site physique, choisissez le mode de transfert 'Répertoires' et saisissez le chemin de partage du site dans la zone 'Répertoire des mises à jour'.

| iste des serveurs |                 | Général                           |                                 |   |  |
|-------------------|-----------------|-----------------------------------|---------------------------------|---|--|
| + -               |                 |                                   |                                 |   |  |
| Nom               | Libellé         | Nem                               | C-AGENCE1                       |   |  |
| C-AGENCE1         | AGENCE1         |                                   | ACENCEI                         |   |  |
| C-AGENCE2         | AGENCE2         | Libelle                           | AGENCEI                         |   |  |
| C-TDM             | Serveur central | Mode de transfert                 | Répertoires                     | • |  |
|                   |                 | Mode de transfert par répertoires |                                 |   |  |
|                   |                 | Répertoire de sauvegarde d        | es dossiers                     |   |  |
|                   |                 | Répertoire des m                  | nises à jour \\xx.xx.xx.XX\MAJ\ |   |  |

Le répertoire MAJ sur chaque site doit être partagé à l'ensemble des utilisateurs avec des droits de lecture et écriture. Ce partage peut être fait à partir d'un serveur ou un NAS.

### Etape 2 :

Sur le serveur central, ruban **Administration** menu **Transferts / Paramétrage / Paramétrage** Serveurs Onglet Sites.

Sur la colonne 'Serveur Mises à jour', affectez sur chaque site le bon serveur.

| Paramétrage Serveurs (*)        | ×                               |                                   |                                                   |
|---------------------------------|---------------------------------|-----------------------------------|---------------------------------------------------|
| Serveurs Sites                  |                                 |                                   |                                                   |
| Etablissement d'un lien entre l | es sites ISAGI et les serveurs. |                                   |                                                   |
| Code Site                       | Libellé du site                 | Serveur de transfert des Dossiers | Serveur Mises à jour (pour les postes de travail) |
| 00                              | Siege                           | C-TDM - Serveur central           | C-TDM - Serveur central                           |
| 11                              | BOURBOURG                       | C-TDM - Serveur central           | C-AGENCE1 - AGENCE1                               |
| 12                              | WORMHOUT                        | C-TDM - Serveur central           | C-AGENCE2 - AGENCE2                               |

### Etape 3 :

Sur le serveur central, ruban **Administration** menu *Transferts / Paramétrage / Paramétrage Poste* chapitre *Poste de type Poste de travail.* 

Paramétrez à 'Serveur du site de rattachement du collaborateur' la préférence Serveur utilisé pour la réception des mises à jour.

|                                 | Préférences : application                                          |    |                                                  |
|---------------------------------|--------------------------------------------------------------------|----|--------------------------------------------------|
| < Rechercher Q                  |                                                                    |    |                                                  |
| Sauvegardes 🗸 🗸                 |                                                                    |    | Par défaut                                       |
| Transferts Poste/Serveur        | Libellé                                                            | vo | Valeur                                           |
| Poste courant                   | <ul> <li>Réception des mises à jour</li> </ul>                     |    |                                                  |
| Postes de type Poste de travail | Réception des mises à jour                                         |    | Oui                                              |
| Sauvegarde dossiers             | Serveur utilisé pour la réception des mises à jour                 |    | Serveur du site de rattachement du collaborateur |
| Paramètres généraux             | - Nom du serveur de mises à jour                                   |    |                                                  |
| Transfert de dossiers           | Transfert de patch et de setup pour les postes de travail          |    | Oui                                              |
| Applications associées          | Forcer la réception des mises à jour quand un setup est disponible |    | Non                                              |
| Transfert de mises à jour       | <ul> <li>Déclencheurs de la réception des mises à jour</li> </ul>  |    |                                                  |
| Postes de type Serveur d'agence | Réception des MàJ suite au transfert                               |    | Oui                                              |
| Web Transfert                   | Réception des MàJ suite à la sauvegarde                            |    | Oui                                              |
|                                 | Ouverture de l'application                                         |    | Oui                                              |
| Editions •                      | Mises à jour Collaborateurs                                        |    |                                                  |
|                                 | Mode de stockage des mises à jour collaborateurs                   |    |                                                  |
|                                 | Relevés bancaires                                                  |    |                                                  |
|                                 | Réception des relevés bancaires à l'ouverture du dossier           |    | Oui sans confirmation                            |

La mise à jour sera téléchargée sur le serveur affecté au site de rattachement du collaborateur dans sa fiche collaborateur ISAGI CONNECT.

### Etape 4 :

Envoyez les mises à jour régulièrement vers les sites :

- Manuellement depuis le ruban **Administration** menu **Transferts mise à jour / Envoyer les mises à** jour.

- Automatiquement par ligne de commande avec les arguments :

/IP.Action.Type=TransfertPS\_MaJs /CO.TransfPS.MaJs.Reception=false

## 6.4 Comment déclencher la réception des mises à jour à l'ouverture de l'application sur les postes de travail ?

Sur le serveur central, ruban Administration menu **Transferts / Paramétrage / Paramétrage Poste** chapitre *Poste de travail / Transfert de mises à jour*.

Passez la préférence 'Déclencher de la réception des mises à jour – Ouverture de l'application' à OUI.

|   |                                 |   | Preferences : application                                          |    |                                                  |
|---|---------------------------------|---|--------------------------------------------------------------------|----|--------------------------------------------------|
| < | Rechercher Q                    |   | 0                                                                  |    |                                                  |
|   | Sauvegardes v                   | • |                                                                    |    | Par défaut                                       |
|   | Transferts Poste/Serveur        |   | Libellé                                                            | VO | Valeur                                           |
| O | Poste courant                   | ~ | Réception des mises à jour                                         |    |                                                  |
| 0 | Postes de type Poste de travail |   | Réception des mises à jour                                         |    | Oui                                              |
|   | Sauvegarde dossiers             |   | Serveur utilisé pour la réception des mises à jour                 |    | Serveur du site de rattachement du collaborateur |
|   | Paramètres généraux             |   | - Nom du serveur de mises à jour                                   | 1  |                                                  |
|   | Transfert de dossiers           |   | Transfert de patch et de setup pour les postes de travail          |    | Oui                                              |
|   | Applications associées          |   | Forcer la réception des mises à jour quand un setup est disponible |    | Non                                              |
|   | Transfert de mises à jour       | ~ | Déclencheurs de la réception des mises à jour                      |    |                                                  |
| θ | Postes de type Serveur d'agenc  | e | Réception des MàJ suite au transfert                               |    | Oui                                              |
|   | Web Transfert                   |   | Réception des MàJ suite à la sauvegarde                            |    | Oui                                              |
| - | ndaraan in                      |   | Ouverture de l'application                                         |    | Oui                                              |
|   | Editions •                      |   | Mises à jour Collaborateurs                                        |    |                                                  |
|   |                                 |   | Mode de stockage des mises à jour collaborateurs                   |    |                                                  |
|   |                                 | ~ | Relevés bancaires                                                  |    |                                                  |
|   |                                 |   | Réception des relevés bancaires à l'ouverture du dossier           |    | Oui sans confirmation                            |
|   |                                 |   |                                                                    |    |                                                  |

### 6.5 Quels liens vers l'extérieur faut-il ouvrir pour le bon fonctionnement de l'updater ?

| https://wsupdater.groupeisagri.com/IS-                            |
|-------------------------------------------------------------------|
| Update/IsaUpdateDeployment/Isagri.Deployment.IUpdateServiceV1.svc |
|                                                                   |
| 193.46.85.127                                                     |
| 193.46.85.68                                                      |
| 217.174.192.20                                                    |
| updater-bits.saasgroupe.com                                       |

# 6.6 Comment arrêter la production / déconnexion des utilisateurs d'ISACOMPTA et ISAGI CONNECT ?

Lancer IM.Application.exe depuis le répertoire \Isacowp.gi\IM.Application\

### Ruban Planification menu Planifier une maintenance.

Renseigner l'adresse IP et l'instance de votre serveur SQL, puis choisir votre base de données.

Créer une maintenance avec le + et choisir l'heure de début et l'heure de fin.

|            | Utilitaires       | de maintenance       | 10.61.0.0       |                 |                   |                            |                     | 0        |            |            |           |            |           |
|------------|-------------------|----------------------|-----------------|-----------------|-------------------|----------------------------|---------------------|----------|------------|------------|-----------|------------|-----------|
| త          |                   |                      | ≊ Configu       |                 | aires Planific    | ation                      |                     |          |            |            |           |            |           |
|            |                   |                      |                 |                 |                   |                            |                     |          |            |            |           |            |           |
| Gestion    | n des phases de   | maintenance sur      | Papplication (  | (*) ×           |                   |                            |                     |          |            |            |           |            |           |
| — Utilis   | ation             |                      |                 |                 |                   |                            |                     |          |            |            |           |            |           |
| Choisir u  | ne base de donr   | nées impactée par    | r la maintena   | nce à venir.    |                   |                            |                     |          |            |            |           |            |           |
| Si la base | e de données ne   | porte pas de phi     | se de mainte    | nance en cou    | rs ou planifiée ( | état "default"), cliquer : | ur "+" pour en cré  | er une r | ouvelle.   |            |           |            |           |
|            |                   |                      |                 |                 |                   | - h.                       |                     |          |            |            |           |            |           |
| Jans le c  | as contraire, le  | + est desactive      | : il faut annui | er la maintena  | ince en etat "de  | erault", pour pouvoir en   | creer une nouvelle. |          |            |            |           |            |           |
|            |                   |                      |                 |                 |                   |                            |                     |          |            |            |           |            |           |
| Création   | ou édition d'une  | phase de mainte      | nance planifi   | ée ou en cours  | 5:                |                            |                     |          |            |            |           |            |           |
| Attention  | . la date de déb  | ut est par défaut    | la date actue   | lle. Enreaistre | r en l'état provo | quera donc une coupur      | e immédiate du ser  | vice, po | ur tous k  | s domair   | es porté  | s par cett | e base d  |
| a durée    | prévue est calc   | ulée à partir de l'i | ntervalle date  | e de début/dat  | e de fin, mais p  | eut être modifiée à la n   | ain.                |          |            |            |           |            |           |
| Le champ   | p "type" détermi  | ine le message qu    | ii sera affiché | à l'utilisateur | de l'application  | impactée: intervention     | sur base de donnée  | s ("Dat  | abase"), ( | ou install | tion d'ur | e nouvel   | le versio |
| Charle     | , de la base de . |                      |                 |                 |                   |                            |                     |          |            |            |           |            |           |
| - Choo     | c de la base de l | onnees               |                 |                 |                   |                            |                     |          |            |            |           |            |           |
|            | Adress            | e du serveur: 17     | 2.16.0.102      |                 |                   |                            | IP08R2              |          |            |            |           |            | *         |
|            | Nom de la base    | de données: I:\      | AGIRIS\isagi    | wf\ZZ.GI - IS-€ | CP v13.83.401,    | IS-GI v13.83.401           |                     |          |            |            |           |            | ٠         |
| Informa    | tions de la base  | de données:          |                 |                 |                   | ONLINE: La base de d       | onnées est accessil | ole.     |            |            |           |            |           |
|            |                   |                      |                 |                 |                   |                            |                     |          |            |            |           |            |           |
|            | Annuler 🛛         | a maintenance        | · 🗎 🔿           |                 |                   |                            |                     |          |            |            |           |            |           |
| Etat       | Date de début     | Heure de début       | Date de fin     | Heure de fin    | Durée prévue      | Type d'intervention        |                     |          |            |            |           |            |           |
| Aborted    | 19/3/2020         | 16:02                | 19/3/2020       | 17:02           | 01:00             | Database                   |                     |          |            |            |           |            |           |
| Finished   | 19/5/2020         | 16:10                | 19/5/2020       | 17:10           | 01:00             | Database                   |                     |          |            |            |           |            |           |
| Default    | 25/5/2020         | 16:40                | 25/5/2020       | 17:40           | 01:00             | Database                   |                     |          |            |            |           |            |           |

A l'heure prévue, les utilisateurs seront déconnectés des applications ISACOMPTA et ISAGI CONNECT et ne pourront pas y retourner (sauf les administrateurs).

| ce                  | Déconnexion                                                                                                    |                                                                                                    | Pendant la maintenance                                                                                                    |
|---------------------|----------------------------------------------------------------------------------------------------|----------------------------------------------------------------------------------------------------|----------------------------------------------------------------------------------------------------|
|                     | Avertissement                                                                                                    |                                                                                                    | Erreur                                                                                                    |
| re le<br>ode.       | Une phase de maintenance de la base de données est actuellement en cours.<br>ISACOMPTA CONNECT sera à nouveau disponible le 10/01/2020 à 16:37. |                                                                                                    | Une phase de maintenance de la base de données est actuellement en cours.<br>Le service sera à nouveau disponible le 10/01/2020 à 16:37.                                                      |
|                     | 🗸 ок                                                                                                    |                                                                                                    | 🗸 ок                                                                                                    |
| <pre>c nt ric</pre> | CC<br>ntre le<br>riode.                                                                                                    | CCE DÉCONNEXION Avetisiennet  ntre le node. Une phase de maintenance de la base de données est actuellement en cours. ISACOMPTA CONNECT ser à nouveu disponible le 10/01/2020 à 16:37.  v ok | CCE DÉCONNEXION Avetosament  Intre le node. Une phase de maintenance de la base de données est actuellement en cours. ISACOMPTA CONNECT ser à nouveau disponible le 10/01/2020 à 16:37.  Voit |

### 6.7 Comment désactiver l'updater ?

- Désactivez le service IS-US-XX.XX.XXX sur le serveur central par le gestionnaire de service Windows.

- Désactivez l'envoi des patchs et setups sur les postes de travail : Sur le serveur central, ruban **Administration** menu **Transferts / Paramétrage / Paramétrage Poste** chapitre *Poste de type Poste de travail / Transfert de mises à jour*, passez la préférence Transfert de patch et de setup pour les postes de travail à 'NON'.

|   |                                 | Préférences : application                                          |    |                                                  |
|---|---------------------------------|--------------------------------------------------------------------|----|--------------------------------------------------|
| < | Rechercher Q                    |                                                                    |    |                                                  |
| 1 | Sauvegardes 🗸 🗸                 |                                                                    |    | Par défaut                                       |
| - | Transferts Poste/Serveur        | Libellé                                                            | vo | Valeur                                           |
| Ð | Poste courant                   | Réception des mises à jour                                         |    |                                                  |
| 0 | Postes de type Poste de travail | Réception des mises à jour                                         |    | Oui                                              |
|   | Sauvegarde dossiers             | Serveur utilisé pour la réception des mises à jour                 |    | Serveur du site de rattachement du collaborateur |
|   | Paramètres généraux             | - Nom du serveur de mises à jour                                   | 1  |                                                  |
|   | Transfert de dossiers           | Transfert de patch et de setup pour les postes de travail          |    | Oui                                              |
|   | Applications associées          | Forcer la réception des mises à jour quand un setup est disponible |    | Non                                              |
|   | Transfert de mises à jour       | <ul> <li>Déclencheurs de la réception des mises à jour</li> </ul>  |    |                                                  |
| Ð | Postes de type Serveur d'agence | Réception des MàJ suite au transfert                               |    | Oui                                              |
|   | Web Transfert 🗸 🗸               | Réception des MàJ suite à la sauvegarde                            |    | Oui                                              |
|   | e las                           | Ouverture de l'application                                         |    | Oui                                              |
|   | Editions                        | Mises à jour Collaborateurs                                        |    |                                                  |
|   |                                 | Mode de stockage des mises à jour collaborateurs                   |    |                                                  |
|   |                                 | <ul> <li>Relevés bancaires</li> </ul>                              |    |                                                  |
|   |                                 | Réception des relevés bancaires à l'ouverture du dossier           |    | Oui sans confirmation                            |

### 6.8 En coulisse...

Le service Updater (IS-US-xx.xx.xxx) est installé dans le répertoire ci-dessous :

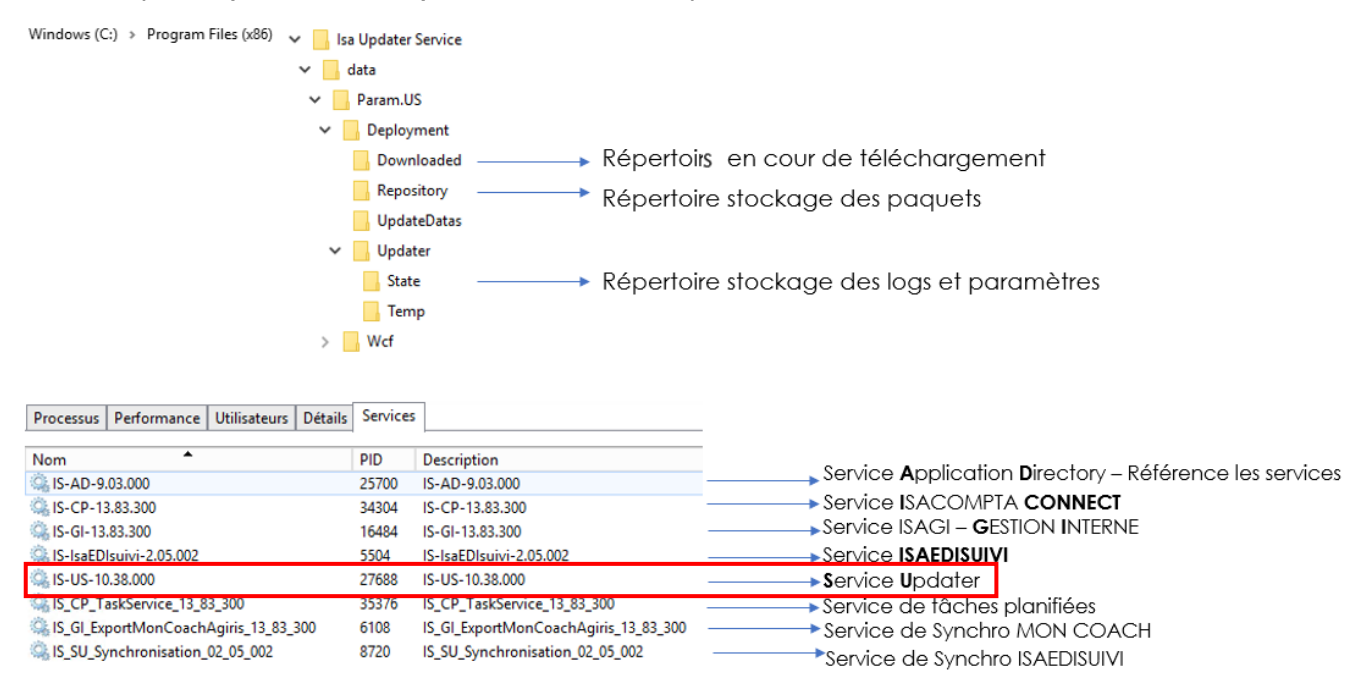

Le service est nécessaire sur l'ensemble des machines (serveurs & postes).